Manual de usuario de U-Storage

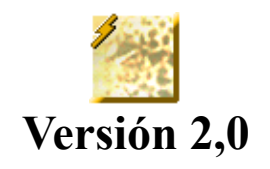

# Introducción

Gracias por la compra del dispositivo U-Storage. El manual explica cómo utilizar el software de U-Storage incluido con el dispositivo.

# Precauciones de seguridad

Siga las precauciones de seguridad con atención antes de utilizar el dispositivo U-Storage y las aplicaciones incluidas (el producto). Asegúrese de que utiliza el producto correctamente de acuerdo con los procedimientos descritos en esta guía.

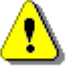

# Advertencias

Esta marca indica situaciones que podrían conducir a daños serios en su cuerpo o daños en el producto si se ignoran o se manipulan incorrectamente.

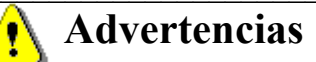

- No intente desmontar o alterar ninguna parte del producto que no esté cubiera por esta guía.
- Evite que el producto entre en contacto con el agua u otros líquidos. En el caso de que agua u otros líquidos entren en el interior, desenchufe inmediatamente el producto del PC. Si continua utilizando el producto, podrían causarse descargas eléctricas. Consulte al distribuidor del producto o a su servicio técnico más cercano.
- No manipule el producto para enchufarlo o desenchufarlo con las manos mojadas. De hacerlo se provocarían descargas eléctricas.
- No coloque el producto cerca de una fuente de calor ni lo exponga a una llama directa o calor.
- No coloque nunca el producto cerca de equipo que genere un fuerte campo magnético. La exposición a un fuerte campo magnético puede causar averías o dañar los datos.

# **Requisitos del Sistema**

Existen unos requisitos mínimos de hardware y software que deben satisfacerse para asegurar que el producto funciona correctamente.

| • | Modelo de PC      | PC/AT compatible con IBM, Power Macintosh,<br>PowerBook, iMAC o iBook                                                                                                    |
|---|-------------------|----------------------------------------------------------------------------------------------------|
| • | Sistema operativo | Windows 98 Segunda edición, Windows Millennium<br>Edition (Windows ME), Windows 2000, Windows XP,<br>Linux 2.4 o una versión superior, Mac OS 9.0 o una<br>versión superior |

- Interfaz USB
- Espacio libre en disco duro Más de 3 MB
  - > Windows 98 SE no admite el controlador predeterminado de dispositivo de almacenamiento masivo. Debe instalar el controlador incluido con el producto.
  - El producto puede utilizar el controlador predeterminado en la mayoría de los sistemas operativos. Si desea aplicar el software incluido con el producto, instale el controlador con la utilidad "U-StorageTools2.0.exe". Tras esto, el software funcionará correctamente.
  - > El software sólo funcionará con un sistema operativo Microsoft Windows.
  - Sin embargo, las funciones básicas de U-Storage son válidas en todos los sistemas operativos enumerados anteriormente.

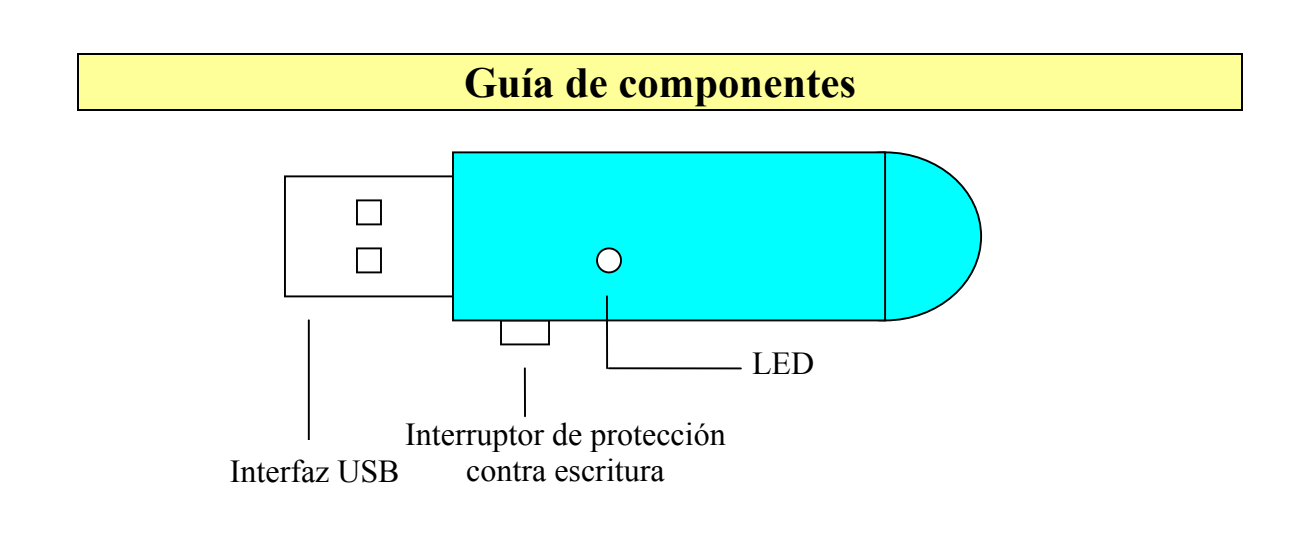

| Interfaz USB:                               | La interfaz se conecta al puerto USB del equipo.                                                                      |
|---------------------------------------------|----------------------------------------------------------------------------------------------------|
| Interruptor de protección contra escritura: | Si coloca el interruptor en la posición "ON", el dispositivo<br>entrará en el modo de protección contra escritura.    |
| Indicadores luminosos LED:                  | Estos LED le mostrarán el estado del dispositivo. Una vez el dispositivo está en funcionamiento, el LED se iluminará. |

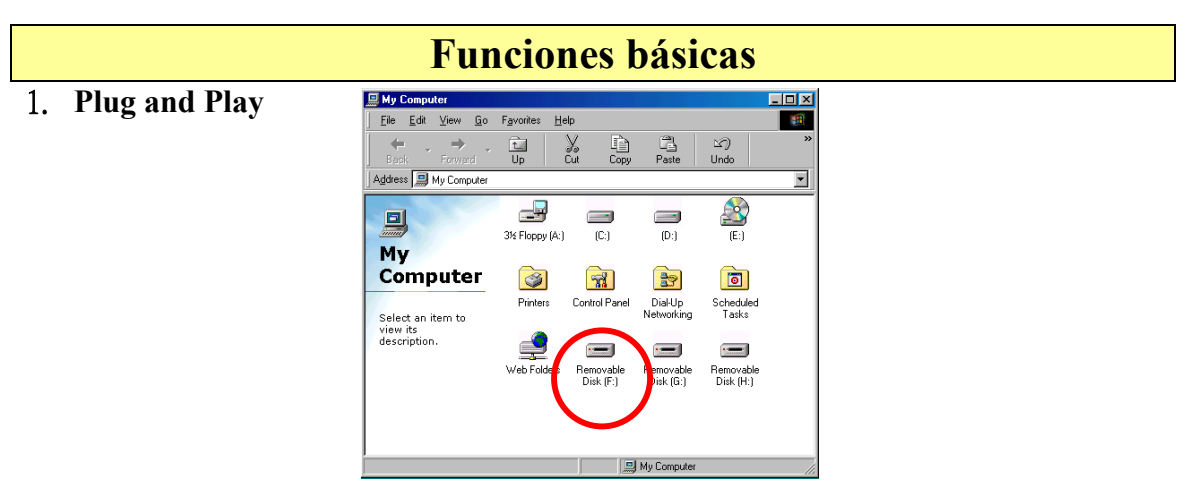

Cuando conecte el dispositivo en el puerto USB del equipo, verá un icono de "Unidad extraíble" en la ventana del administrador de archivos.

En **Macintosh**, una vez conecte el dispositivo U-Storage en el puerto USB. Verá el icono del disco en el "Escritorio".

En el sistema operativo **Linux**, puede montar el dispositivo siguiendo estas instrucciones.

- Ejecute cd /etc/sysconfig/ ( cat /etc/sysconfig/hwconf | more )
- · Consulte la información del dispositivo en hwconf, y anote el punto de montaje.
- · Cree un directorio en /mnt (ex: mkdir /mnt/usbHD )

• A continuación, ejecute mount /dev/sda1 /mnt/usbHD(si el punto de montaje es .dev/sda)

### 2. Lectura y escritura

Puede recuperar o almacenar archivos en el dispositivo como lo haría en un disco duro. La operación de escritura o lectura del dispositivo es la misma que para un disco duro.

#### 3. Interruptor de protección contra escritura

Cuando coloca el interruptor de protección contra escritura en la posición "ON", no podrá escribir ningún archivo ni datos en el dispositivo. Podrá, sin embargo, ver y leer archivos y datos desde el dispositivo. Puede cambiar la posición del interruptor "Protección contra escritura" incluso sin desconectar el dispositivo. Debido a las limitaciones del sistema operativo Linux, la protección contra escritura no funcionará en línea.

#### 4. Desconexión

La unidad puede ser desconectada tras completar una acción. Sin embargo, en Windows ME y Windows 2000, siga el procedimiento de desconexión segura. Encontrará un icono de desconexión segura en el área de notificación del equipo.

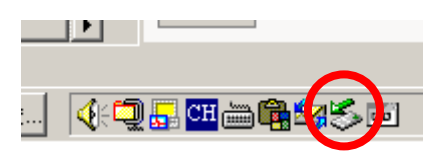

Advertencia

Haga doble clic en el icono de "Desconexión segura" y aparecerá la ventana de "Desconexión o expulsión del software". Puede seleccionar el dispositivo que desee extraer. A continuación, haga clic en el botón "Detener". Tras pulsar el botón, podrá desconectar el dispositivo del puerto USB del equipo.

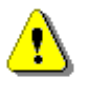

Cuando desee desconectar el dispositivo U-Storage, asegúrese de que el LED no está parpadeando. Cuando el LED parpadee rápidamente, significa que hay tráfico entre el sistema operativo y el dispositivo U-Storage. No desconecte el dispositivo U-Storage en este momento. Si lo hace, causará daños a los datos e incluso al dispositivo U-Storage en sí mismo.

| 萎 Unplu        | ıg or Eject Hardware                                                                                                    |
|----------------|----------------------------------------------------------------------------------------------------|
| \$             | Select the device you want to unplug or eject, and then click Stop. When<br>Windows notifies you that it is safe to do so unplug the device from your<br>computer. |
| <u>H</u> ardwa | re devices:                                                                                                    |
|                | Storage Controller                                                                                                    |
| U-Stora        | ge Controller at USB Device                                                                                                    |
|                | Properties Stop                                                                                                    |
| □ <u>D</u> isp | play device components                                                                                                    |
| 🔽 Sho          | w Unplug/Eject jcon on the taskbar <u>C</u> lose                                                                                                    |

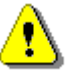

Advertencia

Si no sigue el procedimiento de desconexión segura en Windows ME y Windows 2000, podría causar pérdida de datos debido al problema de "caché de escritura" que aparecería.

En sistemas Macintosh, puede arrastrar el icono de unidad extraíble y colocarlo en la papelera. Esta acción realizará la función "Expulsar".

En un sistema operativo Linux, siga el procedimiento del comando "umount" para desmontar el dispositivo.

|                                                                                   | Ti                                                                                                    | po de partición                                                                                                    |  |
|-----------------------------------------------------------------------------------|----------------------------------------------------------------------------------------------------|----------------------------------------------------------------------------------------------------|--|
| El dispositivo U-Storage puede particionarse en tres tipos de disco. En esta guía |                                                                                                    |                                                                                                    |  |
| utilizaremos los término                                                          | inos siguientes,                                                                                                    |                                                                                                    |  |
| 1. Public Area                                                                    | No hay ninguna función de "Seguridad". En esta área puede<br>realizar cualquier función básica descrita en la sección<br>"Funciones básicas". |                                                                                                    |  |
| 2. Security Area                                                                  | Este área<br>realizada<br>cambiará<br>cambiar c<br>básica des                                                                                 | no puede verse sin la aplicación de software. Una vez<br>la acción "Log In" en la aplicación de software,<br>la vista de "Public Area" a "Security Area". Tras<br>on éxito la vista, podrá realizar cualquier función<br>scrita en la sección "Funciones básicas".                                                                                                    |  |
| En el dispositivo U-Stor<br>1. Single Public Area                                 | Sólo<br>"Sec<br>unida<br>age, puede                                                                                                    | puede verse una de las opciones "Public Area" o<br>urity Area" al mismo tiempo en el mismo número de<br>ad lógica de disco (LUN).<br>seleccionar las siguientes combinaciones de partición:<br>Permite el acceso a todas las áreas del dispositivo<br>a todos los usuarios.                                                                                                    |  |
| 2. Security Area                                                                  |                                                                                                    | Divide el área del dispositivo en dos particiones en el<br>mismo LUN, Public Area y Security Area. Todos los<br>usuarios pueden acceder al Public Area. A Security<br>Area solo puede accederse con una contraseña<br>"Only".                                                                                                    |  |
| 3. Public Area Plus Secu                                                          | urity Area                                                                                                    | Divide el área del dispositivo en tres particiones de<br>dos LUN, Public Area, Security Area in LUN0 y<br>Public Area en LUN1. Puede acceder a estas<br>particiones con el controlador múltiple de LUN. El<br>estado de la partición se mostrará en la ilustración<br>siguiente. Las particiones de LUN 0 se realizarán<br>como se describen en el elemento 2. La partición de<br>LUN 1 se realizará como se describe en el elemento 1. |  |

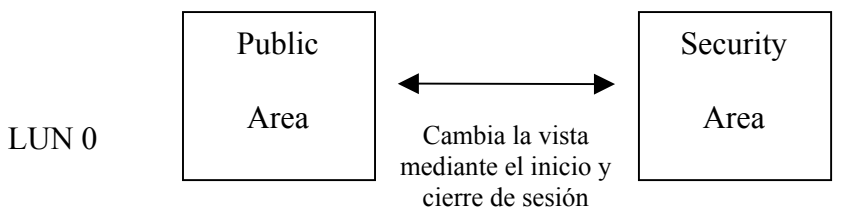

Esta figura muestra con detalle las operaciones de un solo LUN.

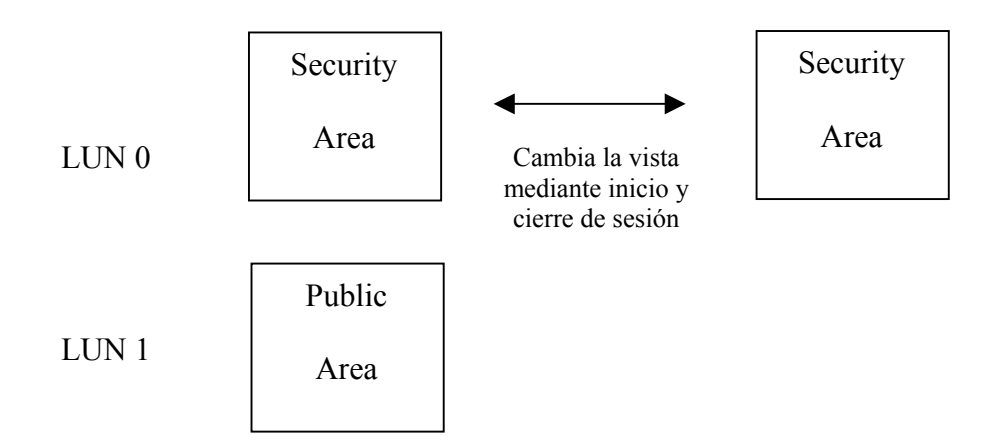

Esta ilustración muestra con detalle las operaciones de varios LUN.

| función                          | Seguridad | Contraseña | Número de unidad<br>lógica de disco | Letras de<br>unidad en |
|----------------------------------|-----------|------------|-------------------------------------|------------------------|
|                                  |           |            | Ũ                                   | sistema                |
| Tipo                             |           |            |                                     | operativo              |
| 1. Public Area Only              | No        | No         | 1 (LUN0)                            | 1                      |
| 2. Security Area                 | Sí        | Sí         | 1 (LUN0)                            | 1                      |
| 3. Public Area más Security Area | Sí        | Sí         | 2 (LUN0 & LUN1)                     | 2                      |

Esta tabla describe las funciones de los tres tipos de partición.

# Utilización del software en la plataforma Windows

# Instalación y desinstalación de la aplicación de software:

## Instalación del software:

Si está instalando el software de la aplicación en un sistema operativo Windows, debe primero iniciar la sesión como administrador y, a continuación, instalar el software de aplicación.

### Precaución acerca de la interfaz USB

- Conecte el dispositivo al puerto USB de su equipo cuando instale el software de la aplicación.
- Si no conecta el dispositivo en el puerto USB e instala el software de aplicación en Microsoft Windows XP, debe instalar de nuevo el controlador de U-Storage cuando conecte el dispositivo.
- En Windows 98 SE y Win Me, debe desconectar el dispositivo U-Storage y volver a conectarlo tras instalar el controlador.
- 1. Encuentre el programa "U-StorageTools.exe".
- Puede encontrar el programa en el CD-ROM o el disquete de U-Storage.
- 2. Haga doble clic en el icono [U-StorageTools.exe].
- 3. Siga las instrucciones que aparecen en pantalla para continuar.

## Desinstalación del software:

Para suprimir el software instalado, puede hacer clic en el menú [Inicio] de Windows y seleccionar [Configuración], [Panel de control] y [Agregar/Quitar programas]. El software de la aplicación también puede desinstalarse haciendo clic en el menú [Inicio] y seleccionando [Programas], [U-Storage], [Uninstall U-Storage].

## Notas:

- El controlador USB será necesario para realizar la instalación ya que el dispositivo se conectará con el PC en la primera conexión a través del puerto USB. Tras esto, no será necesario instalar la unidad.
- No cancele la instalación durante el procedimiento. El dispositivo U-Storage puede no funcionar correctamente si la instalación no se completa.
- Lea la sección "Solución de problemas" si la instalación se cancela durante el procedimiento, si la instalación no se realiza como se describe o si cree que la unidad no está instalada correctamente.

# Instalación del controlador USB:

Para algunos sistemas Windows, los usuarios deben iniciar una sesión como Administrador antes de la instalación. Una vez conectado el dispositivo U-Storage al equipo. El sistema operativo encontrará el controlador adecuado o aparecerá el diálogo "Asistente para la instalación de nuevo hardware". Puede instalar el controlador manualmente. O bien, puede buscar el programa "Setup.exe" para realizar la instalación del controlador. Durante el procedimiento de instalación, si aparece el mensaje "No se encuentra la firma digital", sólo tiene que hacer clic en el botón [Sí] de la ventana que se muestra.

# Utilización del programa U-Storage.exe por primera vez:

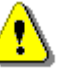

Advertencia Dado que el programa U-Storage.exe sólo puede administrar un dispositivo U-Storage al mismo tiempo. Si no desea utilizar las funciones del programa U-Storage.exe, como, por ejemplo "Resize", "Change Password" o "Log In", etc., puede insertar más de dos dispositivos U-Storage. Si desea utilizar las funciones del programa, retire todos los demás dispositivos U-Storage. En caso contrario, el programa U-Storage.exe puede no funcionar correctamente o incluso provocar la pérdida de datos.

Tras instalar el software y el controlador correctamente, el icono de U-Storage aparecerá automáticamente en el área de notificación.

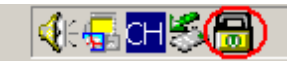

O bien

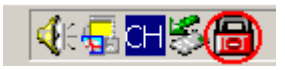

Los LED dependerán del estado del dispositivo.

Puede utilizar el botón derecho del ratón para llamar al menú de selección como se muestra en las ilustraciones siguientes. A continuación, puede seleccionar las funciones que desee.

|         | <u>U</u> -Storage |
|---------|-------------------|
|         | <u>E</u> xit      |
| 🍕 🕞 🔂 🛃 | <b>立</b> 上午 10:58 |

 O bien, puede hacer doble clic en el icono de la ventana de notificación. La ventana del administrador de U-Storage aparecerá como,

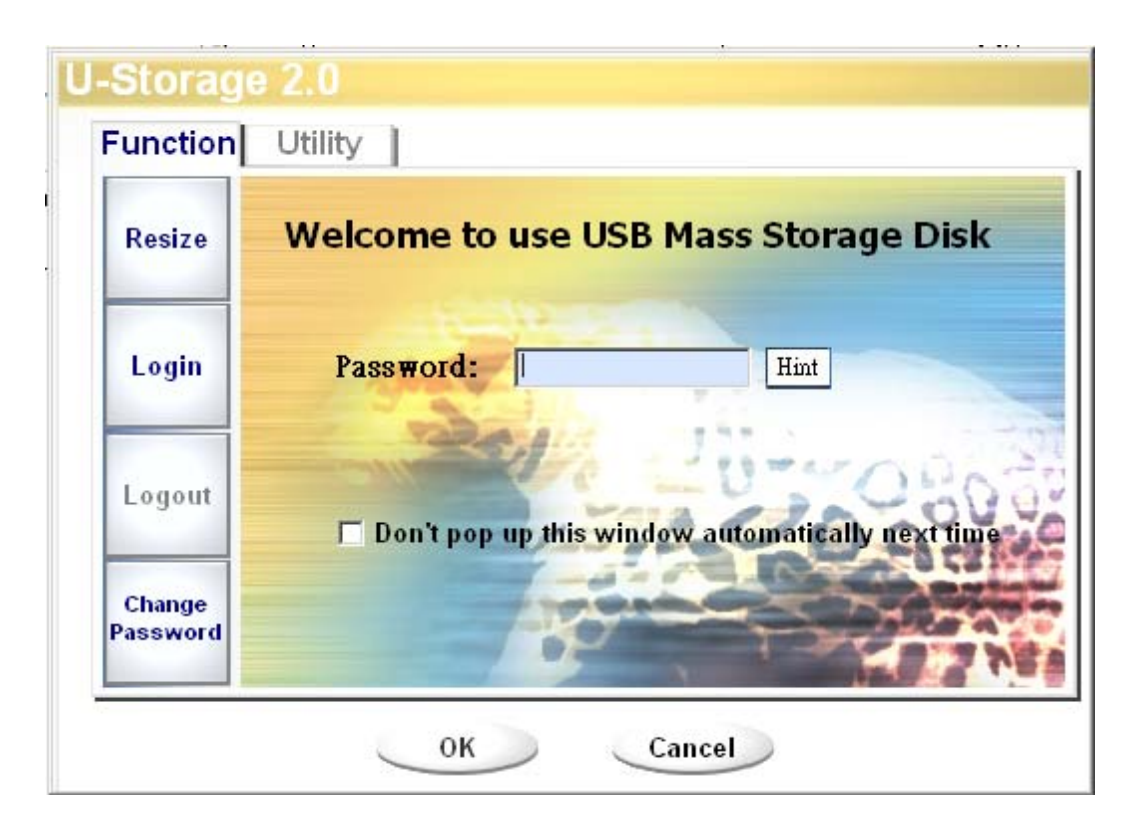

De forma predeterminada, el dispositivo se encuentra en el modo sin seguridad. Por lo que la función "Resize" estará activa cuando ejecute este software por primera vez.

## **U-Storage - Resize:**

Como se describe en la sección "Tipo de partición", puede utilizar la acción "Resize" en el dispositivo U-Storage.

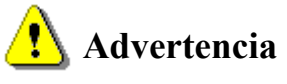

La acción "Resize" eliminará todos los datos o archivos existentes en el dispositivo U-Storage. Esta acción es irreversible. Debe realizar una copia de seguridad de todos los archivos o datos importantes. Además, cierre todos los programas y ventanas abiertas en la pantalla del equipo.

1. Haga clic en el botón Resize de la ventana de administración del dispositivo U-Storage. Aparecerá la siguiente ventana "Resize Partition".

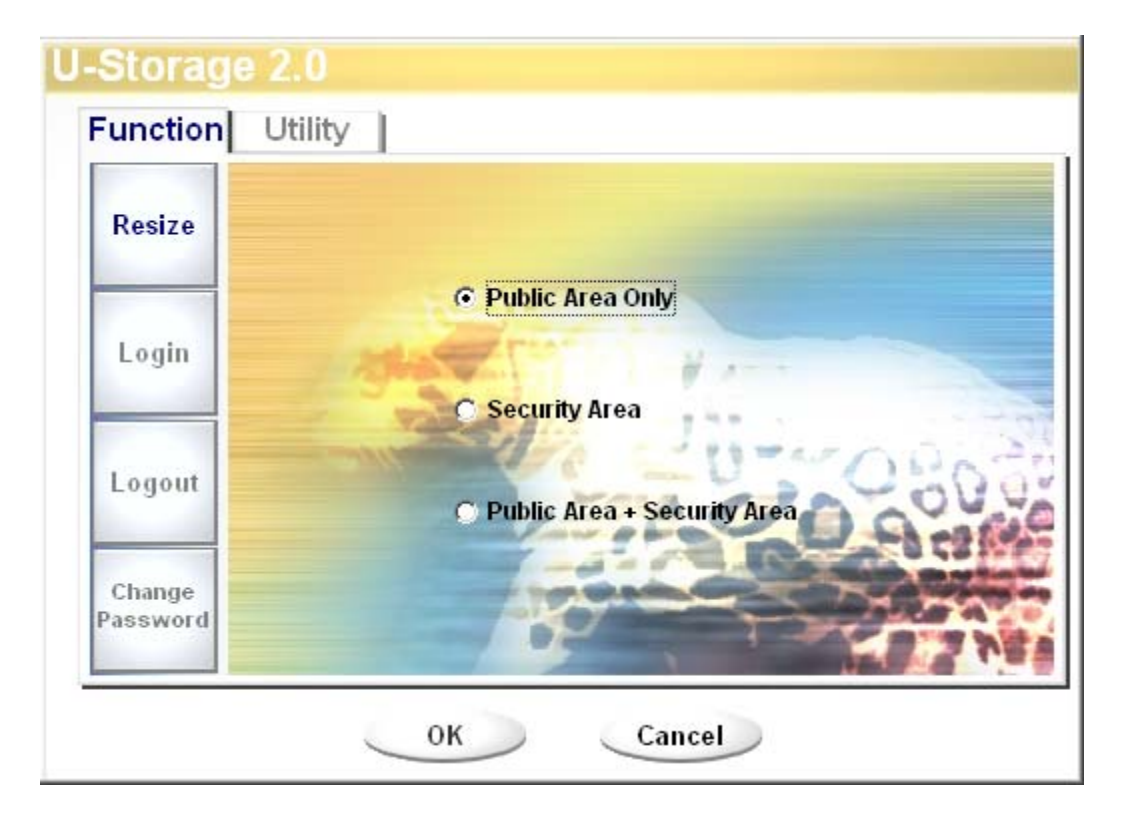

- 2. Seleccione el tipo de partición que desea realizar.
- 3. Si selecciona "Public Area Only", haga clic en el botón [OK]. Aparecerá la ventana "Confirmation". Asegúrese de que haber realizado la copia de seguridad de todos los archivos o datos importantes.

| Confirmati | on                                                                                                    |
|------------|----------------------------------------------------------------------------------------------------|
| i          | Warning! Resize process will erase all the existing data! Press [OK] button to proceed resize the device or press [Cancel] button to stop resize process. |
|            | OK Cancel                                                                                                    |

4. Si selecciona "Security Area", a continuación, aparecerá la siguiente ventana "Security Area Resize". Puede arrastrar la barra de desplazamiento situada en el medio de la ventana para definir el tamaño de "Public Area" y "Security Area". O bien, puede escribir el tamaño que desee para cada zona en la ventana "Size". Puede configurar la contraseña para acceder al área de seguridad en la ventana "New Password". El tamaño máximo de la contraseña será de 8 caracteres. Puede introducir un recordatorio para la contraseña en la ventana "Password Hint". Este recordatorio se mostrará cuando haga clic en el botón "Hint" de la ventana "Unlock Protect". La longitud máxima para el recordatorio es de 32 caracteres. Tras completar la configuración, haga clic en el botón [OK]. Aparecerá la ventana "Confirmation". Asegúrese de que haber realizado la copia de seguridad de todos los archivos o datos importantes.

| Resize             |                |               |
|--------------------|----------------|---------------|
|                    | Public Area    | Security Area |
| Login              | 31.25 MB       | 31.25 MB      |
| Logout             | 22611          | -UT GEA       |
| Logout             | New Password:  | LO Arati      |
| Change<br>Password | Password Hint: |               |

5. Si selecciona "Public Area + Security Area", a continuación, aparecerá la siguiente ventana "Public/Security Area Resize". Puede arrastrar la barra de desplazamiento de la ventana para definir el tamaño de cada área. En primer lugar, defina el tamaño de "Public Area" de LUN1. El tamaño mínimo de cada área es de 1MB. El tamaño máximo de "Public Area" de LUN1 es 1/4 del tamaño total. Una vez el tamaño de "Public Area" de LUN1 se ha definido, la barra de desplazamiento de "Public Area" y "Security Data Zone" de LUN0 se colocará automáticamente en el centro. O bien, puede escribir el tamaño que desee para cada zona en la ventana "Size". Puede configurar la contraseña para acceder al área de seguridad en la ventana "New Password". El tamaño máximo de la contraseña será de 8 caracteres. Puede introducir un recordatorio para la contraseña en la ventana "Password Hint". Este recordatorio se mostrará cuando haga clic en el botón "Hint" de la ventana "Unlock Protect". La longitud máxima para el recordatorio es de 32 caracteres. Tras completar la configuración, haga clic en el botón [OK]. Aparecerá la ventana "Confirmation". Asegúrese de que haber realizado la copia de seguridad de todos los archivos o datos importantes.

| Function           | Utility        |               |
|--------------------|----------------|---------------|
| Resize             | Public Area    | _             |
| Login              | Public Area    | Security Area |
| Logout             | New Password:  | 20 9000       |
| Change<br>Password | Password Hint: |               |

6. Una vez completado el ajuste de tamaño, aparecerá el siguiente mensaje.

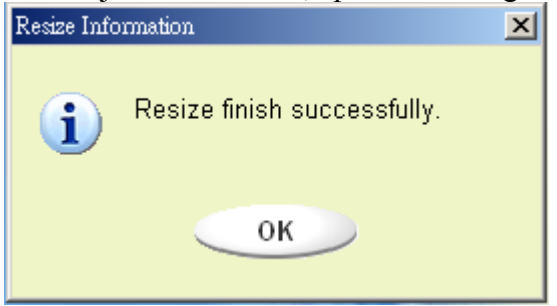

7. Tras completar la acción "Resize", el programa "Setup.exe" se copiará automáticamente en el "Public Area" (de LUN 0). Es desinstalable. Sin embargo, será necesario cuando inserte el dispositivo en otro equipo. Instalará el software del dispositivo U-Storage en el equipo.

## Inicio de sesión en el área de seguridad:

Si ha particionado el dispositivo con seguridad, puede ejecutar la siguiente función "Login" para acceder al área de seguridad.

1. Haga doble clic en el icono del dispositivo U-Storage en la ventana de notificación o haga clic en el botón [Login] en la ventana del administrador de U-Storage. Aparecerá la ventana "Unlock Protect".

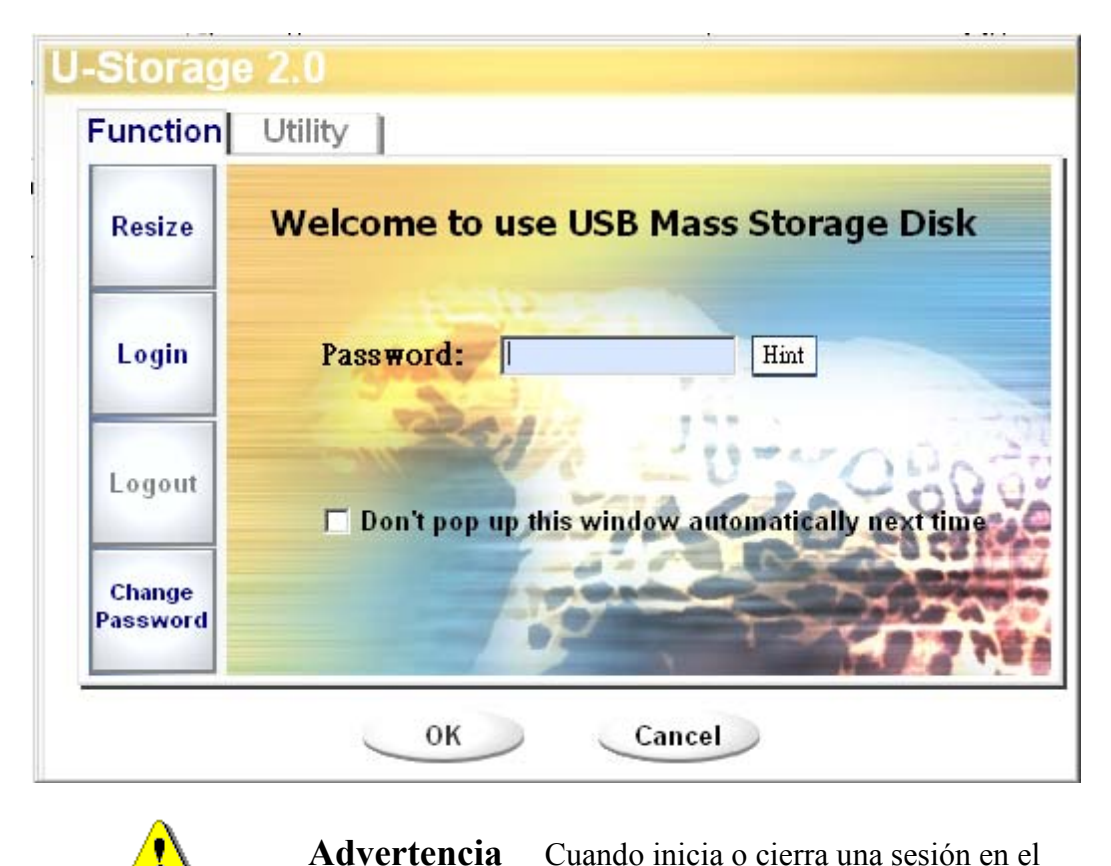

Cuando inicia o cierra una sesión en el dispositivo, asegúrese de que no hay ninguna aplicación o programa ejecutándose ni ningún documento sin cerrar en el dispositivo. Si lo hay, se producirán pérdidas de datos o daños en ellos.

- 2. Escriba la contraseña en el área "Password".
  - Puede crear el recordatorio de la contraseña en las funciones "Resize" o "Change Password". Una vez creado el recordatorio de contraseña, puede hacer clic en el botón "Hint" de la ventana "Unlock Protect" para no olvidar la contraseña. El recordatorio se mostrará durante tres segundos.

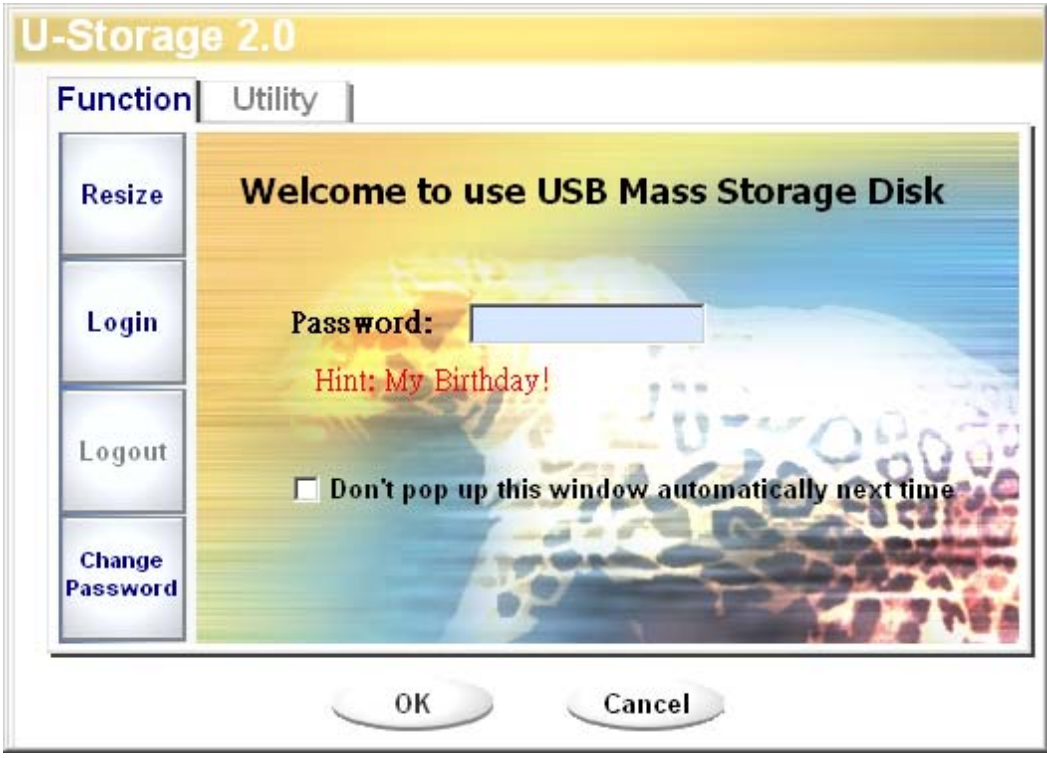

Si escriba la contraseña incorrecta, aparecerá el siguiente mensaje.

| Password Validation Error  | X |
|----------------------------|---|
| Wrong password! Try again. |   |
| ОК                         |   |

Dispone de tres intentos para introducir la contraseña correcta. Tras estos tres intentos, aparecerá el siguiente mensaje. Y deberá desconectar y volver a conectar el dispositivo para poder realizar otras acciones.

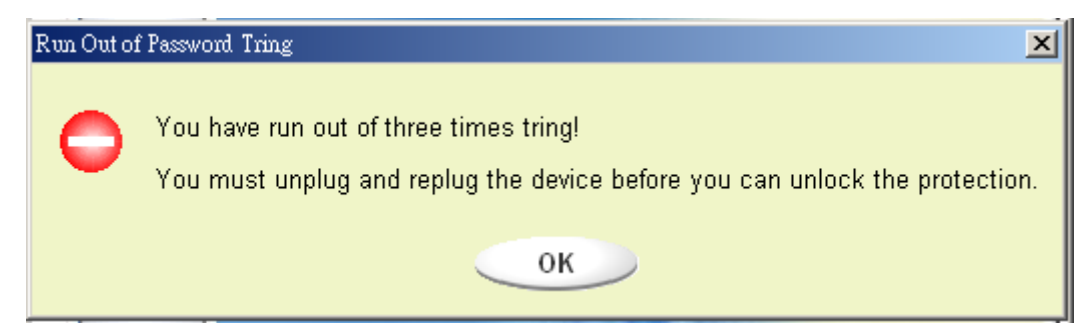

Cuando realice la acción de inicio o cierre de sesión, asegúrese de cerrar todos los programas o documentos abiertos en el dispositivo. Si hay alguna aplicación o programa ejecutándose o documentos sin cerrar en el dispositivo, aparecerá el siguiente mensaje. En Win2000, incluso si el "administrador de archivos" ha accedido al dispositivo, éste se considerará "ocupado". Debe cerrar el administrador de archivos para realizar la acción "Login". Sin embargo, no todas las conexiones pueden comprobarse en todos los sistemas operativos.

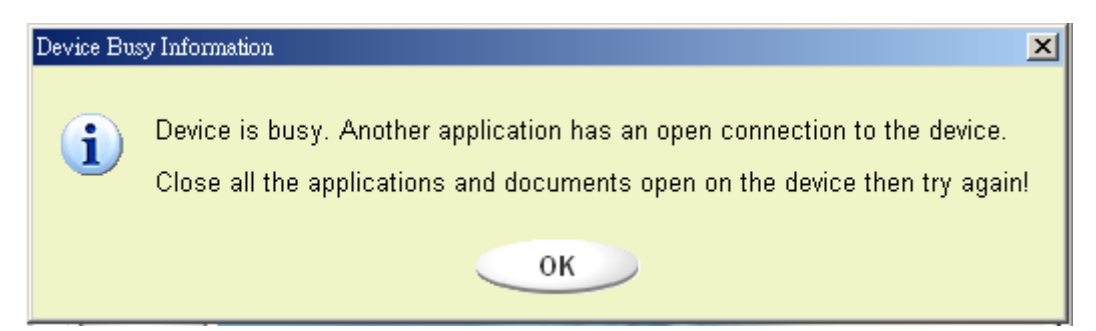

- 3. Haga clic en el botón "OK".
- 4. Una vez aparezca la ventana del administrador de dispositivos que contiene el área "Security Area", puede realizar la acción que desee con Security Area. La ventana del administrador de archivos será similar a la siguiente ilustración. El fondo es de color.

| 💳 Removable Disk (H:)                   |                   |                            |                                        |
|-----------------------------------------|-------------------|----------------------------|----------------------------------------|
| File Edit View Favorites Too            | ls Help           |                            |                                        |
| 📙 🖶 Back 👻 🤿 👻 🖹 🔯 Search               | Folders 🔇 History | 「「「「」」(「」」」                |                                        |
| Address 🖃 Removable Disk (H:)           |                   |                            | <b>▼</b> ∂°Go                          |
|                                         | Name 🔺            | Size Type                  | Modified                               |
|                                         | 📄 abc             | File Folder<br>File Folder | 5/17/2002 5:07 PM<br>4/19/2000 6:27 PM |
| Removable Disk                          | 🧒 Microsoft Word  | 11 KB WordPad Document     | 5/17/2002 5:07 PM                      |
| (H:)                                    | ZoomBrowser Image | 0 KB WMF File              | 5/17/2002 5:08 PM                      |
| Select an item to view its description. |                   |                            |                                        |
| Capacity: 6.67 MB                       |                   |                            |                                        |
| Used: 24.0 KB                           |                   |                            |                                        |
| Free: 6.64 MB                           |                   |                            |                                        |
|                                         |                   |                            |                                        |
| See also:                               |                   |                            |                                        |
| My Network Places                       | •                 |                            |                                        |
| 4 object(s) (plus 1 hidden)             |                   | 10.7 KB 🖳 My               | Computer //                            |

# Cierre de sesión en la zona de datos de seguridad:

1. Haga doble clic en el icono del dispositivo U-Storage en la ventana de notificación o seleccione el botón [Logout] en la ventana del administrador de U-Storage.

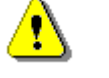

Advertencia

Cuando inicia o cierra una sesión en el dispositivo, asegúrese de que no hay ninguna aplicación ejecutándose ni ningún documento sin cerrar en el dispositivo. Si lo hay, se producirán pérdidas de datos o daños en ellos.

Cuando realice la acción de inicio o cierre de sesión, asegúrese de cerrar todos los programas o documentos abiertos en el dispositivo. Si hay algún programa ejecutándose o documentos sin cerrar en el dispositivo, aparecerá el siguiente mensaje. En Win2000, incluso si el "administrador de archivos" ha accedido al dispositivo, éste se considerará "ocupado". Debe cerrar el administrador de archivos para realizar la acción "Login". Sin embargo, no todas las conexiones pueden comprobarse en todos los sistemas operativos.

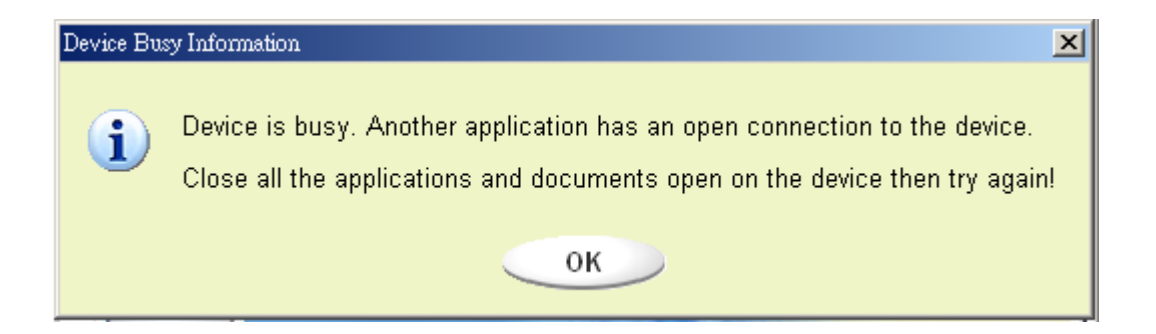

2. Una vez aparezca la ventana del administrador de dispositivos que contiene el área "Public Area", puede realizar la acción que desee con Public Area.

## Cambio de contraseña:

Los usuarios pueden cambiar la contraseña e introducir el recordatorio de contraseña utilizando la selección "Change Password" del menú de U-Storage. Sólo puede seleccionar este elemento en "Security AP Zone".

| Current Password:                |                                                       |
|----------------------------------|-------------------------------------------------------|
| New Password : Confirm Password: |                                                       |
| Password Hint:                   | 800                                                   |
| A CONTRACT                       |                                                       |
|                                  | New Password :<br>Confirm Password:<br>Password Hint: |

- 1. Asegúrese de que el interruptor de "Protección contra escritura" se encuentra en la posición "OFF".
- 2. Escriba la contraseña actual en el área "Current Password".
- 3. A continuación, escriba la nueva contraseña y confirmela en el área "Confirm Password".
  - La longitud máxima de la contraseña será de 8 caracteres.
- 4. Puede introducir un recordatorio para la contraseña en la ventana "Password Hint". Este recordatorio se mostrará cuando haga clic en el botón "Hint" de la ventana "Unlock Protect".

# Función Boot Up

El programa BootUp de la ventana del administrador "Utilidad" configurará el dispositivo como un dispositivo de arranque. Antes de ejecutar el programa, realice las siguientes preparaciones,

- 1) Este programa se puede ejecutar bajo Windows 98 SE, XP y ME. (El programa no se admite en Windows 2000.)
- 2) Desactive el programa antivirus durante el procedimiento.
- 3) Asegúrese de que el sistema Windows se encuentra en el disco C.
- 4) Asegúrese de que el interruptor de "Protección contra escritura" se encuentra en la posición "OFF".
- 5) Este programa sólo administra un dispositivo al mismo tiempo.
- 6) Asegúrese de que el dispositivo U-Storage se encuentra en el "Public Area" si es con la función "Security".
- Si desea que el dispositivo se convierta en un disco duro USB de arranque, no podrá configurarlo como un dispositivo de seguridad. Esta opción solo puede realizarse en Windows 98 SE.

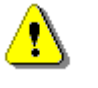

AdvertenciaSi ha realizado la acción "Log In" con el dispositivo<br/>U-Storage y ha entrado en el "Security Area" y<br/>ejecuta la función BootUp, se cerrará la sesión y se<br/>eliminarán todos los datos de "Public Area".

Cuando esté preparado para continuar, siga estos procedimientos, el procedimiento para Windows XP es diferente del de Windows 98 y ME. Este programa no puede ejecutarse en Windows 2000.

#### Windows 98 SE y Windows ME:

1). Puede hacer clic en el botón [Utility] de la ventana del administrador de U-Storage para ejecutar la utilidad BootUp.

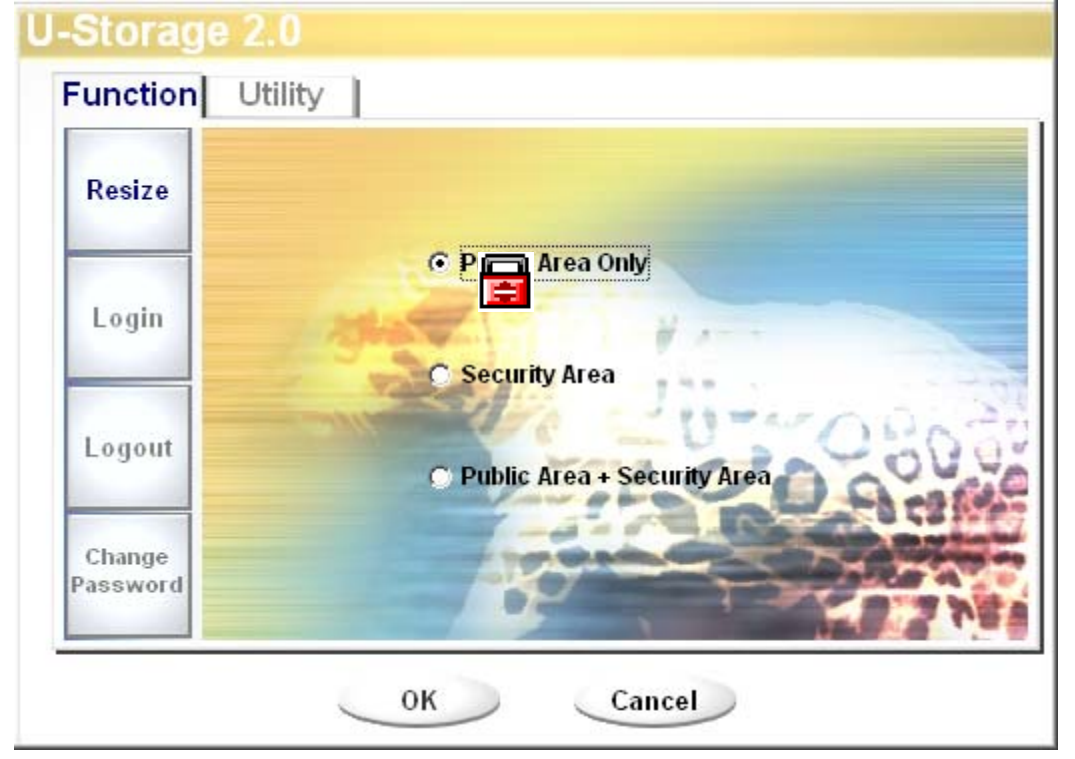

2). Aparecerá la siguiente ventana.

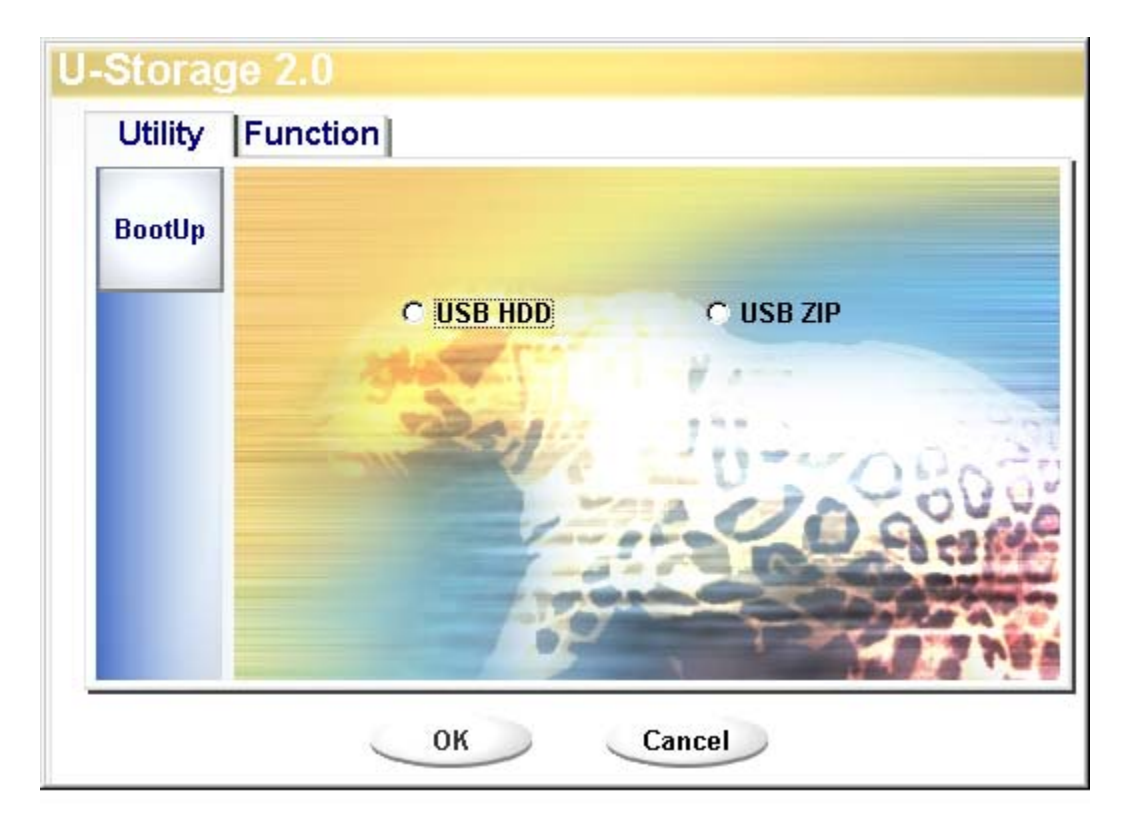

- 3). Puede seleccionar el método de arranque entre USB ZIP o USB HDD. La opción USB HDD es solo para Windows 98.
  - Si selecciona "USB HDD", el equipo mostrará la raíz G: >= tras arrancar desde el dispositivo U-Storage.
  - Si selecciona "USB ZIP", el equipo mostrará la raíz tras arrancar desde el dispositivo U-Storage.
  - Si el dispositivo tiene activada la función "Security", sólo podrá seleccionar la opción USB ZIP.
- 4). Tras realizar la selección, haga clic en el botón "OK". Aparecerá el siguiente mensaje de advertencia. Se perderán los datos de "Public Area". Si es correcto, haga clic en el botón "OK" para continuar con el proceso.

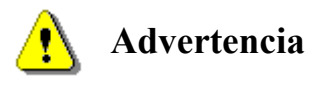

El programa formateará la unidad. Los datos existentes de "Public Area", que desea hacer, se perderán.

| Message X |                                                  |  |
|-----------|--------------------------------------------------|--|
| <b>(</b>  | Warning! The Boot Up Program Will Do The Format, |  |
|           | All Existing Data Will Be Lost!                  |  |
|           | OK Cancel                                        |  |

5). Tras completar el proceso, se mostrará el mensaje de finalización.

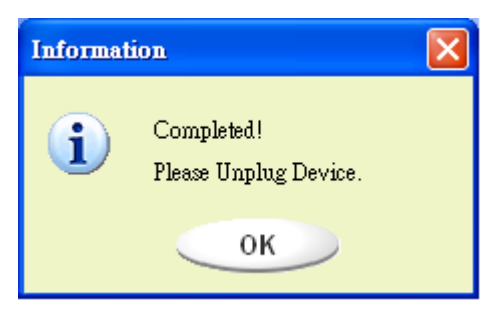

### Windows XP:

- Cree primero un disco de inicio. Inserte el disco de inicio en la unidad de disco. A continuación, haga clic en el icono de la unidad de 3.5" de la ventana "Mi PC" utilizando el botón derecho del ratón. Seleccione el elemento "Formatear".
- 2). Seleccione el elemento para construir un disco de inicio en las opciones de formateo. A continuación, haga clic en el botón "Inicio".
- 3). Cree un directorio llamado XP\_Bootable en el directorio raíz del disco de sistema del equipo.
- 4). Copie todos los archivos del disco de inicio en el directorio XP\_Bootable.
- 5). Haga clic en el botón [Utility] de la ventana del administrador de U-Storage. A continuación, seleccione USB ZIP. Haga clic en el botón "OK".

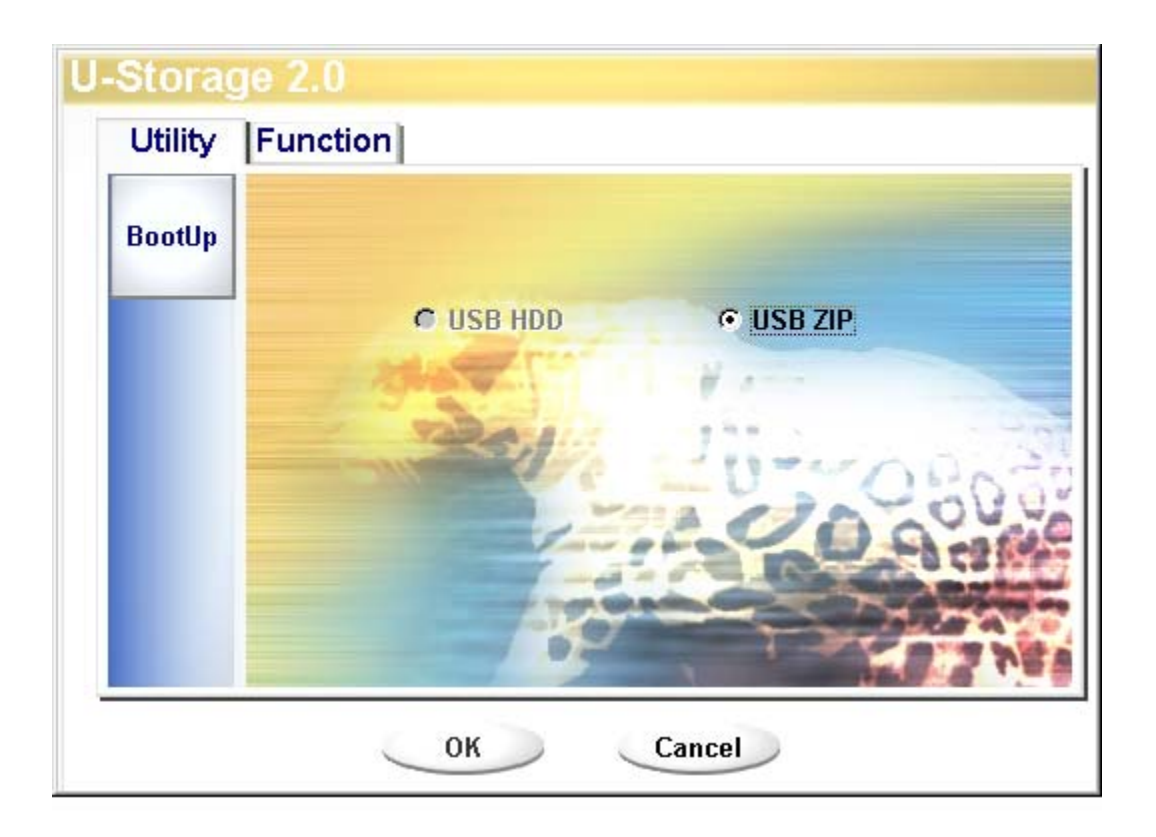

6). Tras completar el proceso, se mostrará el mensaje de finalización.

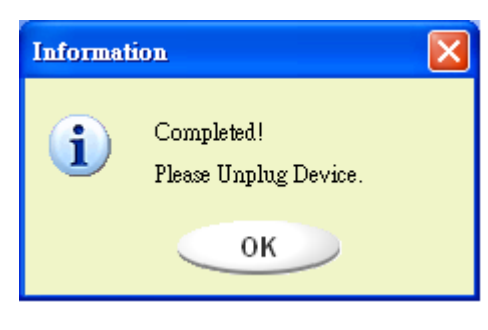

## Mensajes de error:

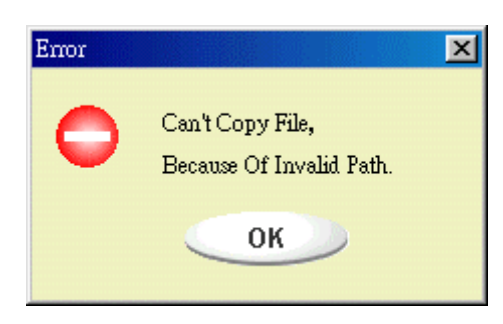

Cuando aparezca este mensaje, la posible causa se

encuentra en que la instalación del sistema operativo Windows no se ha completado. (Asegúrese de que la ruta \WINDOWS\COMMAND\EBD en Windows 98, \WINDOWS\COMMAND\EBD en Windows ME o \XP\_Bootable en Windows XP existe)

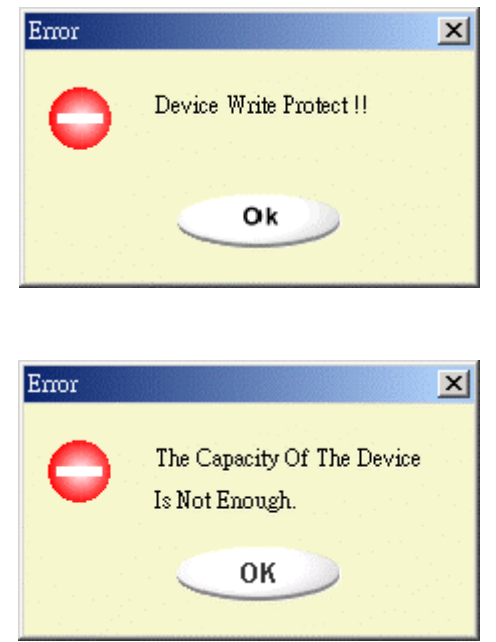

Cuando aparezca este mensaje, asegúrese de que el interruptor "Protección contra escritura" se encuentra en la posición "OFF".

Cuando aparezca este mensaje, asegúrese de que la capacidad de "Public Area" es suficiente.

#### Notas:

- Tras completar el programa, verá unas propiedades de disco distintas cuando seleccione un tipo de disco distinto. Por ejemplo, si lo ha seleccionado como "USB HDD", verá el icono del disco duro en la ventana del administrador de archivos. Si lo ha seleccionado como "USB ZIP", verá un icono de disco extraíble en la ventana del administrador de archivos. Sin embargo, sólo Windows 2000 o una versión posterior puede identificar la diferencia. En Windows 98, solamente podrá ver la "Unidad extraíble".
- Tras cerrar el programa, el dispositivo contiene los archivos necesarios para la función de arranque. No elimine ningún archivo de este área. De hacerlo, provocará errores cuando arranque el equipo.
- Cuando desee utilizar el dispositivo U-Storage para arrancar el PC, seleccione la configuración adecuada de la BIOS. Consulte el manual de usuario de la placa base.
- Dado que el diseño de la BIOS de cada placa base es ligeramente diferente, no podemos garantizar que el dispositivo de arranque será adecuado para todos los equipos.
- Desde que Award cambó las especificaciones de sus BIOS. Desde Marzo de 2002, el procedimiento de arranque es diferente a los anteriores. No podemos identificar si la BIOS es nueva o antigua. De forma que esta utilidad de arranque no resulta adecuada par alas nuevas BIOS de Award si utiliza la opción de arranque USB ZIP.

# Disco de recuperación

Una vez se administra el dispositivo, puede utilizar esta utilidad para recuperar el dispositivo. Comprobará si hay demasiados bloques defectuosos en el dispositivo e intentará repararlos.

1). Tras hacer doble clic en el acceso directo Recover Disk del menú de inicio, aparecerá la siguiente ventana.

| 9—Recover Disk      |              |
|---------------------|--------------|
| 🗖 Read & Write test |              |
|                     | Start        |
|                     | Close        |
| Progress            | Total Blocks |
| 0%                  | 100 %        |

⚠

Advertencia La acción "Recover Disk" borrará todos los datos o

archivos del dispositivo U-Storage. Esta acción es irreversible. Debe realizar una copia de seguridad de todos los archivos o datos importantes.

- 2). La acción Recover Disk dispone de dos pasos, uno es explorar los bloques defectuosos y la otra es una prueba de escritura y lectura de cada bloque. Tardará algún tiempo en explorar todos los bloques. El proceso tardará 1,5 minutos por cada 16 MB.
- 3). Tras hacer clic en el botón [Inicio] de la ventana, comenzará el proceso de recuperación.
- 4). Una vez terminado el trabajo, el mensaje de finalización se mostrará en el área central o se mostrará un mensaje de error.

| Problemas conocidos |                                                                                                    |                                                                                                    |  |
|---------------------|----------------------------------------------------------------------------------------------------|----------------------------------------------------------------------------------------------------|--|
| Problema:           | La función "Protección contra escritura" no funcionará en línea con equipos Macintosh con sistema operativo Mac OS 10.1.4.                                                                                                    |                                                                                                    |  |
| 1                   | Advertencia                                                                                                    | Si utiliza el interruptor de "protección contra<br>escritura" en línea con Mac OS 10.1.4, hará que el<br>sistema se bloquee durante la operación de lectura o<br>escritura. |  |
| Solución:           | Desconecte el dispositivo cuando necesite cambiar la posición de la<br>"Protección contra escritura" con Mac OS 10.1.4. Este problema será<br>solucionado próximamente. Sin embargo, debido al problema de<br>funcionamiento con el sistema operativo, no le recomendamos que<br>cambie la posición de la "protección contra escritura" en línea. |                                                                                                    |  |

**Problema:** Si el equipo es un host USB2.0, cuando conecte el dispositivo en Windows XP, podría aparecer un mensaje de intimidación "Dispositivo USB de alta velocidad conectado en un CONCENTRADOR USB sin alta velocidad".

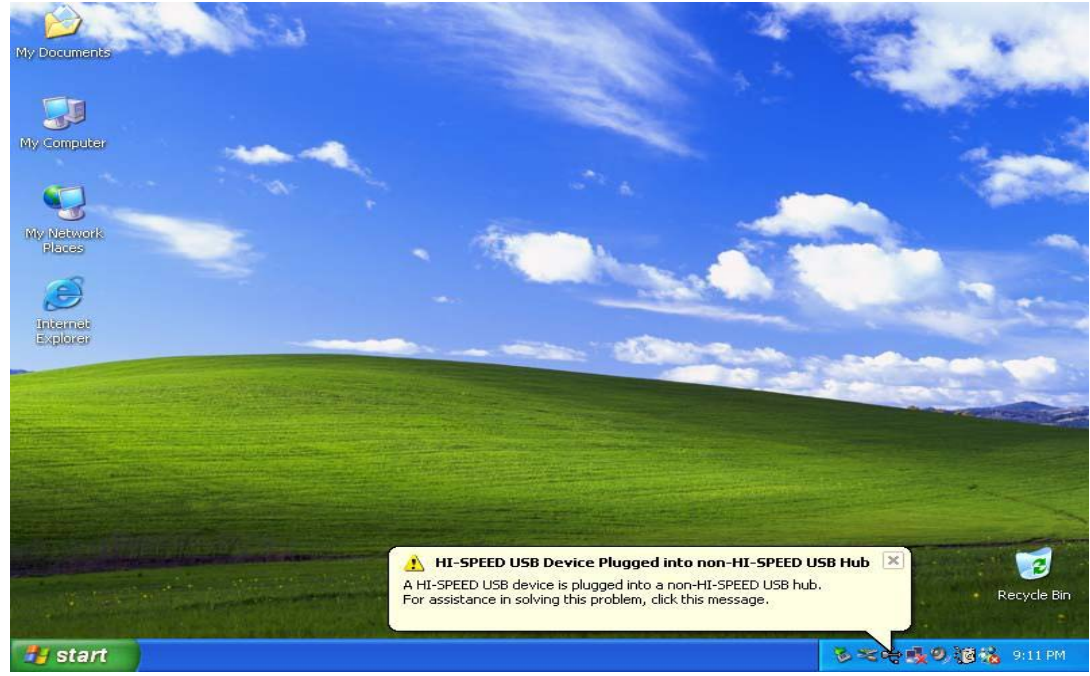

#### Descargo de responsabilidad

Hemos realizado todo el esfuerzo a nuestro alcance para asegurar que la información y los procedimientos de esta guía son precisos y completos, por lo que no se puede aceptar ninguna responsabilidad por los errores u omisiones. Ours Technology Inc. (OTI) se reserve el derecho de introducir cambios sin necesidad de aviso a los productos de este documento.

#### Reconocimientos de marca registrada

- > IBM es una marca registrada de International Business Machines Corporation.
- ▶ iBook e iMac son marcas registradas de Apple Computer, Inc.
- Macintosh, PowerBook y Power Macintosh son marcas registradas de Apple Computer, Inc.
- Microsoft, Windows, Windows 98, Windows ME, Windows 2000 y Windows XP son marcas registradas de Microsoft Corporation en los Estados Unidos y otros países.
- Los demás nombres y productos no mencionados anteriormente pueden ser marcas registradas de sus respectivas compañías.